# Confirming and Exporting the Grade Notification on the WEB [Fall]

Checking the Grade Notification using the Hosei University Information System.

[1] Login to the Information System

https://www.as.hosei.ac.jp/

Go to the above URL or scan the QR code on the right, and login as explained below.

#### Logging in

On the 全学ネットワークシステム総合認証 (SSO) screen, enter your user ID (student ID and password), and select the Login button.

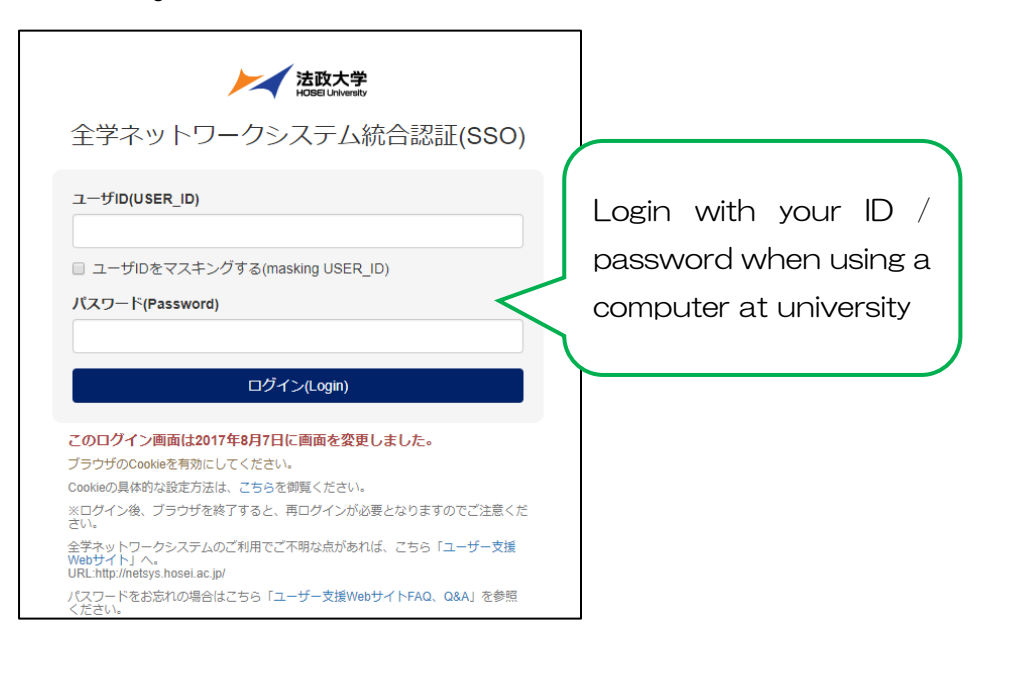

[2] Downloading the Grade Notification from the information portal

The Hosei University Information Portal screen appears once you have logged in successfully.

From here, you use the <u>单位修得状況照会</u> menu.

### ① Next, click on 成績通知書印刷 / Grade notification.

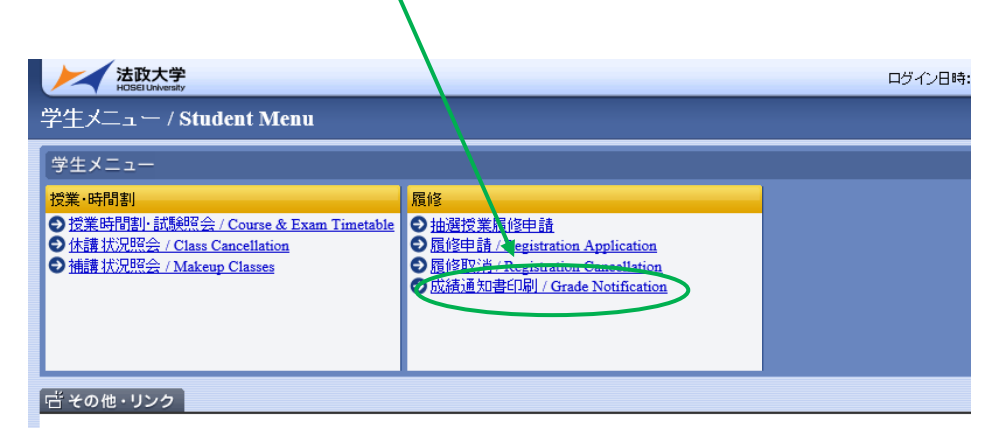

② Select 出力(英語) / Out Put (English) in the lower right corner.

| ファイルのダウンロード                                                                                                    | x |
|----------------------------------------------------------------------------------------------------|---|
| このファイルを開くか、または保存しますか?<br>名前: OUT_63962.PDF<br>種類: Adobe Acrobat Document<br>発気元: 10.192.16.5                        |   |
| 開((0) (保存(5) キャンセル                                                                                                  | ) |
| インターネットのファイルは役に立ちますが、ファイルによってはコンピュータに問題を<br>起こすものもあります。発信デガ作動できない場合は、このファイルを開いたり1条<br>存したりしないでください。 <u>危険性の198月</u> |   |

(5) This will download and open a PDF of your Grade Notification.

Please save or print this, and make sure to keep it for the future.

#### [3] Grade Notification confirmation

(1) You can check the grades you have received for the courses you have

attended by year (\*Completed courses from previous academic years are

|                                           |                       |          |                      | _             |                                        |                                      |                       |         |           |            |                                          |                   |           | _         | _   |
|-------------------------------------------|-----------------------|----------|----------------------|---------------|----------------------------------------|--------------------------------------|-----------------------|---------|-----------|------------|------------------------------------------|-------------------|-----------|-----------|-----|
| Course                                    | ürədə                 | Crodita  | Yoar                 | Term          | Casroo                                 |                                      | rada                  | Credite | Year      | Torm       | Rosults                                  | Anticipated year  | completio | n         | _   |
| 中華哲士学位会計100年61日5-                         |                       | 82.0     |                      | 100000        | BG - BHRIDDRIFTCLL                     |                                      |                       | 43,0    |           |            | Corresponding term / yes                 | er Spring 1020    |           | _         | _   |
| ●18.44:@17.4488.1:●                       |                       | 38.0     |                      |               | 通知の単形目 02単作(1.1)                       | -                                    |                       | 28,0    |           |            | Receiptor / Operator                     |                   |           |           | -   |
| 000000000000000000000000000000000000000   |                       | XI. 0    |                      |               | 382 B 8 5 1 (8(2)) 2                   |                                      |                       | 4, 9    | 2018      | Design 1   | Benertment                               |                   |           |           | -   |
| Seminar on Information Processing [       | 0 5                   | 2.1      | 2019                 | Serine        | Constitutional Law 2                   | ۵<br>۵                               | 10 A                  | 2.0     | 2018      | Fall       | Contra                                   |                   |           |           | -   |
| A数1210的合数14以上                             |                       | 21.0     |                      |               | 18-4 8 1/18-10 4% of + Mdx 22.3:       |                                      |                       | 4.0     |           |            | CONTR                                    |                   |           |           | -   |
| 质量;器(评查以上:                                | and the second second | 8,0      |                      |               | Introduction to Administration         | Let I                                | E+                    | 2.0     | 2019      | Spring     | Student ID                               | Ser               |           |           |     |
| Arian Ristory 1                           | A+                    | 2.0      | 2018                 | Spring        | lytroduction to Administrative         | ter I D                              | 10                    | 2.0     | 2019      | Fall.      | Name                                     |                   |           |           |     |
| Internet Alations 11                      | A 8                   | 1 1      | 2016                 | Pall          | formered Tenting to Child Long         | A                                    | 1                     | 1.0     | 1019      | Fe11       | Installe and                             | (Text)            |           |           | -   |
| Jones Esters 11                           | 0 C                   | 2.4      | 2018                 | Pall          | Besend Deploy in Civil Law             | 0                                    | D-                    | 2.0     | 2019      | Fall       | Accessic year                            | Class             |           |           | -   |
| Divisor 1                                 | 0                     | 1        | 2019                 | Spring        | Law of Contracts 1                     | ۵                                    | C                     | 2.0     | 2018      | Spring     | Sate of birth.                           |                   |           |           | -   |
| 基礎に群々手なさし、                                |                       | 8.0      |                      |               | Law of Turts                           | Δ                                    |                       | 2.0     | 2018      | Fall       | Date envolted                            |                   |           |           |     |
| Jarlaprolesse 1                           | 5 6                   | 2.4      | 2018                 | Spring        | Law of Contracts 2                     |                                      | 1                     |         | 2019      | Spring     | Gradiation date                          |                   |           | _         |     |
| Jarinproduce II                           | 0.8                   | 2.4      | 2019                 | Pa11          | 0.c. 0.0 0 1 1 0 17 1 1                |                                      |                       | 3.9     | 2010      | Acres 1    |                                          |                   |           | -         |     |
| Extend fortroology                        | 0.0                   | 2.0      | 2015                 | Series        | Ac Remain Direct.                      |                                      |                       | 2.4     | 2010      | OPT IN A   |                                          | Course categories | Regained  |           | 181 |
| Jariserodonce II                          | A 8                   |          | 2018                 | Pall          | Introduction to Civil procedur-        |                                      | c                     | 2.0     | 2019      | Fall       | 10 A D                                   |                   |           | Comp Jana | -   |
| 3638 x89 cm-(c 23.);                      |                       | 4.0      |                      |               | All all 🗰 PERFER PER LA ARMAN CO. Ju   |                                      |                       | 4.0     |           |            | # 11 // // // // // // // // // // // // | 9 6               |           | 100,      | ÷   |
| Jatzodastica to Consistary &              | A 3                   | 2.4      | 2018                 | Spring        | Grinizel Low 1                         | Δ                                    | 1                     | 2.0     | 2018      | Fall       | ♦ 3.AC()(1)44.03.1:●                     |                   | Ph. V     | 28        | ŝ   |
| Introduction to Completey S               | . O. B                | 2.4      | 2018                 | Pall          | Overview of Grinksel Law and P         | ncedige A                            | At.                   | 2,0     | 2018      | Spring     | 100番白合計22以上                              |                   |           | 22.       | ä   |
| Add (2.2.6                                | 0.1                   | 2.1      | 2114                 | foolan        | Cristal Las 1                          |                                      |                       |         | 2010      | Pa11       | L0046-d0049                              |                   |           | 2.        | ð   |
| 1460-00-0248-0                            |                       | 1.1      |                      |               | Labor Standards Law                    |                                      | (m.                   | 2.0     | 2019      | Fall       | 系数1255部合計14GL上                           |                   |           |           | 3   |
| ING SHAREN / FAB                          |                       | 4.0      |                      |               | BARRAN PROFESSION                      |                                      |                       | 2.0     |           |            | 机物1494甲位11.2                             |                   |           |           | 4   |
| Ballahl                                   | A                     | 1.0      | 2018                 | Spring        | lytroduction to Internetional          | ian 🛛                                | 11                    | 3.0     | 2010      | Spring     | Research and the second second           |                   |           |           | ŝ   |
| DEDALL                                    |                       | 1.0      | 2018                 | Pall          | BOLH S                                 |                                      |                       | 12.0    |           |            | 6.4614142-40                             |                   | 2.0       |           | ő   |
| Explicited                                | A 6                   | 1.1      | 2018                 | Spring        | #100 E 10 F 10                         |                                      | 1.0                   | 12.0    | 0010      | March 1    | 8.90147/801                              |                   |           | 0.        | ö   |
| 1000 0 07 0 08 10                         | 0 4                   | 4.1      | 2715                 | 2411          | Recettoral Log 2                       |                                      | 121                   | 2.0     | 2019      | Sering     | 101時台は開合計6単行                             |                   | 8,0       | 8.        | 0   |
| taran I                                   | ۵ B                   | 1.0      | 2518                 | Sprine        | Logal Philosophy 1                     | 0                                    | A                     | 2.0     | 2019      | Sering     | 101的行动器在他族的人们来                           | n                 | 4,0       |           | ę   |
| farmen 1                                  | A 8                   | 1.0      | 2018                 | Fall          | Logal Phillosophy 2                    |                                      | 5                     | 2.0     | 2019      | Fall       | 101-00-00-00-00-00-00-00-00-00-00-00-00- |                   | 4.9       |           | 3   |
| farmer 1                                  | A 5                   | 1.4      | 2018                 | Spring        | History of Legal Ideas                 | 1                                    | A                     | 2,0     | 2010      | Fall       | 10020-fr0 · 4 · 128                      |                   |           | 2         | 6   |
| Estan J                                   | 3                     | 1.4      | 2018                 | Pall          | Introduction to Legal Station          |                                      | A                     | 2.0     | 2018      | Spring     | LA1+2+3群合約662.3;                         |                   |           | 0.        | 0   |
| 2010 01 1 1 1 10                          |                       | 1.1      |                      | -             | D-0-11 B (8, 9714) E 1                 |                                      |                       | 4.1     |           |            | LAS <b>W</b> 281.E                       |                   |           | 0.        | 3   |
| Seminar on Lafe Proceeding 13             | 0.5                   | 2.0      | 2019                 | Pa11          | Studies on SorPhulik Sepaulasit-       |                                      | 44                    | 2.0     | 2019      | Fall       | 1,5289333,上                              |                   |           | 8         | -8  |
| 2008-0-00-0242.2                          |                       | 4.0      |                      |               | Statics on Non-Profit Reprinti-        | al 0                                 | 04                    | 2.0     | 2019      | Fall       | LAND THE P.                              |                   |           |           | -2  |
| 211建于4823建築大型                             |                       | 2.0      |                      |               | ●108●                                  |                                      |                       | 18.0    |           |            | 20108-01481-014818-91-25                 |                   | 2.0       | 2         | ő   |
| Extent 3                                  | 0 5                   | 1.1      | 2019                 | Spring        | 608 - Denilon                          |                                      |                       | 15.0    |           |            | 104番台(西面之外)346                           |                   | 2,0       | 2.        | 6   |
| Street of BACAND                          | U 8                   | 1.1      | 2113                 | Patt          | hitatical Problem                      | ٨                                    |                       | 2.4     | 2018      | Sering     | 101過台(部展学生在後日本                           | m                 | 4.0       | 0,        | 0   |
| farmer 4 (                                | 0 5                   | 1.4      | 2019                 | Spring        | latenduction to teaching profession    | Δ.                                   | 11                    | 2.0     | 2018      | Fall       | 2014年自己部署委任外国和                           |                   |           |           | .9  |
| former 4 11                               | L) 8                  | 1.0      | 2019                 | Pall          | Tunding Balled of History, Sugraph     | ty and flocial []                    | 8                     | 4.0     | 2019      | Yearly     | • 90° 1870 11777153840                   |                   |           |           | 2   |
| The American Section (19)                 | 14                    | 1 frail: | r Saulan (           | 12)           |                                        | Gritter                              |                       |         | _         |            | 第代4億長日(22年(2411))                        | M.F.              |           | 18        | ŝ   |
| t : (Madd Street)                         |                       |          | and discust          |               | Induced on Constant Condition          | 923                                  |                       | y)      | GPA IDue  | ilet(ve)   | 開設■資源料目4単位は11                            |                   |           | 4         | 3   |
| A+ : 03=07 (7xxx) D+ : 63=60 (7xxx)       | ) <u>(</u>            | 1 89 - 8 | 0 (Tana)             |               | Definion in the "Stoly-throad Program" | Acadomic Tear                        |                       |         |           |            | 難必量行政法務目4単位以                             |                   |           | 4.        | 0   |
| setting Ar ( 12-00 (Pass) D 1 30-0 (Past) | m. sto (FallD)        | 10-1     | 7 (Funn)<br>0 (Funn) |               |                                        | Faculty/Graduate Trp 205             |                       |         |           |            | M & T(2+1)                               |                   |           |           | 2   |
| B+ : Y0+77 (Pass) P : Pall                | 0                     | 10-1     | (Pail)               | and the state |                                        | Department Tan 205                   |                       |         |           |            | 10 10 10 10 10 10 10 10 10 10 10 10 10 1 | PUL F             |           |           | ŝ   |
| (P-1 7)-71 (Pase) Hittingsined as to      | sarie Codita F        | E Pail   | en nako, e           | ce crait?     |                                        | Department Pap 105                   |                       |         |           |            | 第2日 町市法共日1年22                            | 5                 |           |           | 3   |
| Cr 1 (0)=07 (Pass) B=54m in the "Fack-    | Grad Frank' P         | i Pass   |                      |               |                                        | Note: The Oriterion is a person's OF | a which               | ta real | n) 0.28 v | 0.60 11844 | 第6日代会法科目1年代点                             |                   |           | 1.1       | á   |
|                                           |                       | -        |                      | -             |                                        | the total amount of carriest ac-     | raliario              | 2112.13 | 10014     |            | 0.2.0000004200510.204                    | 214.E             |           |           | ä   |
|                                           |                       |          | U                    |               | Ter                                    | ir personal tra status               |                       |         |           |            | #訳件日                                     |                   |           | 12.       | 3   |
| and a state                               |                       |          | - 11                 | Audents (Inc. | Year 2020 2010 2014                    |                                      |                       |         |           |            | 潮水舟日波道以外                                 |                   |           |           | -3  |
|                                           |                       |          | - 11                 | ork Ope       | 100 v 3.01 1.0                         |                                      |                       |         |           |            | 0.08.04.00.008.0                         |                   |           |           | ŝ   |
|                                           |                       |          | - 11                 | OPh (Tea      | (b) A 3.04 3.13                        |                                      | 971 (Fee) 1, 16 1, 66 |         |           |            |                                          |                   |           | 1.1       |     |
|                                           |                       |          |                      |               |                                        |                                      |                       |         |           |            |                                          |                   |           |           |     |

(2) You can check your credits by course category.

**③** Next, you can check your status for the academic year.

| (ASD/01008003)                      |      |         |                  |        | Grade notific:                        | tior | 1        |           |        | P36E: 1<br>DATE: 08/0                                                                                                    | /2/2020 |
|-------------------------------------|------|---------|------------------|--------|---------------------------------------|------|----------|-----------|--------|----------------------------------------------------------------------------------------------------|---------|
| Course                              | Grad | Crolits | Asademic<br>None | Term   | Crarge                                | ĉy.  | de Creil | a Academi | Tore   | Remits Anticipated year completion                                                                                                    |         |
| 8-11                                |      | 103.0   |                  |        | •**************                       | _    | 44.      | 0         |        | And a second second sec |         |
| 中最所要学会会封100学会起去。                    |      | 83.0    |                  |        | 第41・連対形日を非相単化にし                       |      | 42.      | 0         |        | Corresponding town / year 14016g 1000                                                                                                    |         |
| ●18.4C@TF4468.1.●                   |      | 38.0    |                  |        | 連邦の単形(1-02単かは)()                      |      | 28.      | 0         |        |                                                                                                    | _       |
| 100番台台计2021.1:                      |      | 81.0    |                  |        | 第4番目前の目(単位法)と                         |      | 4,       | 0         |        | Faculty / Graduate                                                                                                    |         |
| 140-00-01-000                       |      | 2.0     |                  |        | Goostiveticeal Law 1                  | 4    | 1 2.     | 0 2018    | Spring | Department                                                                                                    |         |
| Seminer on Enformation Processing E | 0 5  | 2.0     | 2019             | Spring | Destitutional Law 2                   | 0    | 1 2.     | 0 2018    | Fall   | Conrie                                                                                                    |         |
| 高期1310円介担14以上                       |      | 21.0    |                  |        | 188 al 🗰 7 (188 10) #1 14 + 98 d(122) |      | 4.       | 0         |        |                                                                                                    |         |
| 新疆144-04-04111:                     |      | 8.0     |                  |        | introduction to Administrative Law 1  | 0 1  | 4 2.     | 0 2019    | Sprine | Student ID                                                                                                    |         |
| Arian History 1                     | A+   | 2.0     | 2018             | Spring | Introduction to Administrative Law 2  | 0.1  | - 2.     | 0 2010    | Fall.  |                                                                                                    |         |
| Arian History 11                    | A 8  | 2.0     | 2018             | Pall   | ●4■12余事目19223.3                       |      | 1.       | 0         |        |                                                                                                    |         |
| Income factors 1                    | A1   | 2.6     | 2316             | Sector | femanel Barton to Civil Low           |      | 2 2      | 0 2010    |        |                                                                                                    |         |

# How to read the "Result"

This is the result judged by the credits earned until this Fall Semester.

- "Anticipated year completion" and "Anticipated graduation" The students have met the credit requirements for promotion or graduation as of the end of the Fall Semester.
- "Insufficient credits for year completion" and "Insufficient credits to graduate"

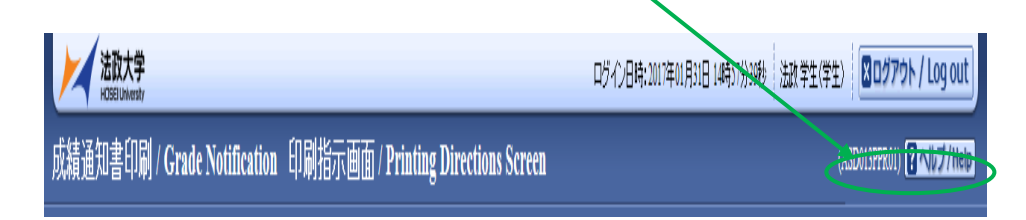

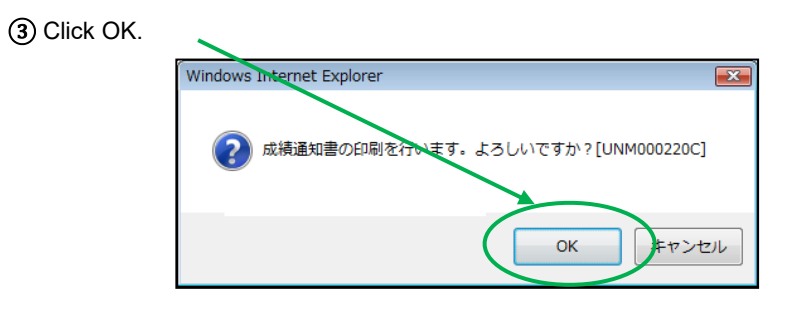

The students do not meet the requirements for promotion or graduation as of the end of the Fall Semester.

Please register for classes in the Spring Semester so that

you can fulfill the requirements for promotion and

## graduation.

If students have earned the required number of credits by the end of the next Spring Semester, students will be judged "Anticipated year completion" or "Anticipated graduation".

# ★ Note: ★

◆ Fall Semester grades will be reflected on grade-related certificates after the commencement ceremony for March graduates and in early April for nongraduates.